## How to help eCourses complete in the UC Learning Center using Internet Explorer 10

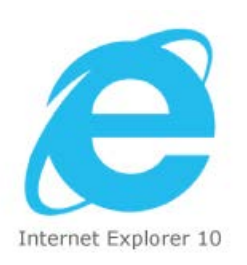

## Problem:

Your eCourses may not successfully complete in the UC Learning Center LMS using Internet Explorer 10.

## Solution:

You will likely see a gray "**broken page**" icon found to the right of the address bar. It allows most websites to work with Internet Explorer 10.

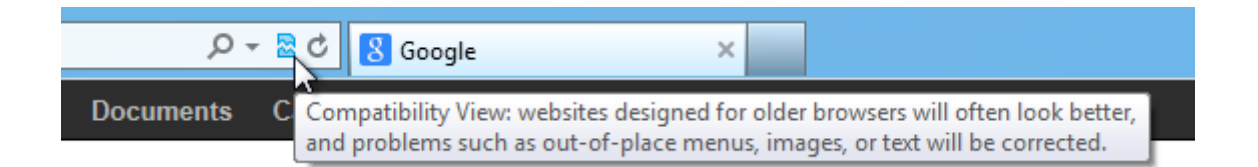

**CLICK** on the gray "**broken page**" icon to place your session into "Compatibility Mode."

The icon will change to blue, and you should be able to successfully complete your eCourses in the UC Learning Center LMS.

NOTE: IE10 is NOT compatible with the UC Learning Center LMS at this time

## **Additional Information**

1. UC Learning Center Supported Browsers

**UCSF** Medical Center

UCSF Benioff Children's Hospital